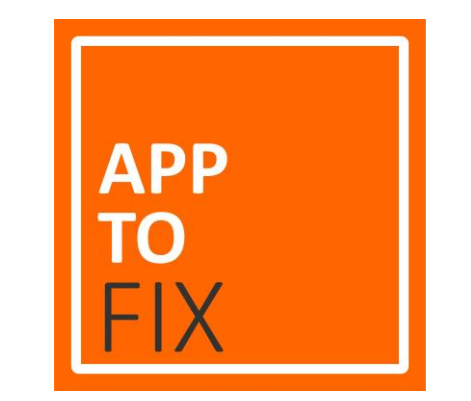

# Manuale utente portale Apptofix

www.apptofix.com

Versione 2.0

## Indice

| Introduzione                        |  |
|-------------------------------------|--|
| Modalità di accesso                 |  |
| Pagina di ricerca: ricerca standard |  |
| Pagina di ricerca: ricerca libera   |  |
| Scheda Caso Risolto                 |  |
| Pulsanti di Navigazione             |  |
| Reset password                      |  |
| FORM richiesta informazioni         |  |

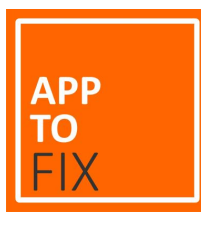

## Introduzione

APPTOFIX è un database di casi risolti ed è destinato alle officine di riparazione che cercano un efficace strumento di ricerca di soluzioni per l'identificazione dei guasti che si presentano su veicoli commerciali ed industriali.

L'accesso è subordinato alla sottoscrizione di un abbonamento. Utilizzare l'apposito Form da compilare per la richiesta di informazioni.

APPTOFIX è ottimizzato per ogni tipo di dispositivo (con sistema operativo Windows, Android o IOS).

| and in item ballioner [100 | Land Mr. State Mandalandar Land |  |
|----------------------------|---------------------------------|--|
|                            |                                 |  |
| -                          |                                 |  |

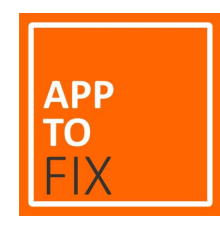

#### Modalità di accesso

Utilizzare il pulsante ACCEDI che si trova in alto a destra o all'interno del menu —

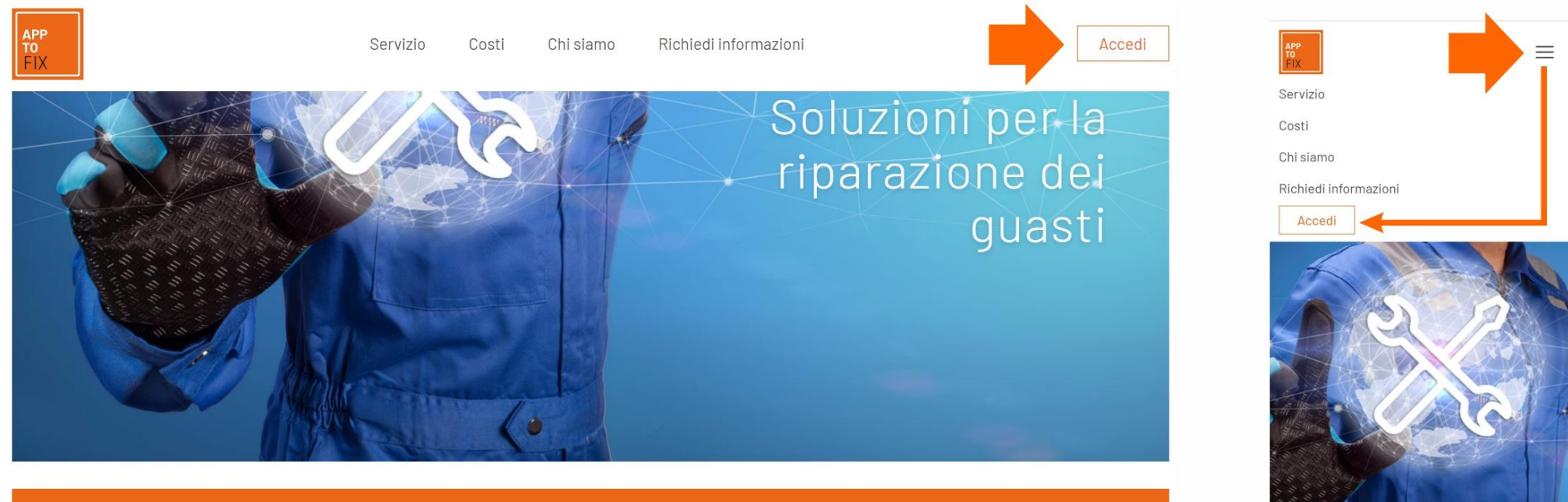

AppToFix è un database di casi risolti ed è destinato alle officine di riparazione che cercano un efficace strumento di ricerca di soluzioni per l'identificazione dei guasti che

Soluzioni per la riparazione dei guasti

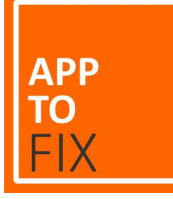

#### Modalità di accesso

Automaticamente si aprirà il FORM di accesso.

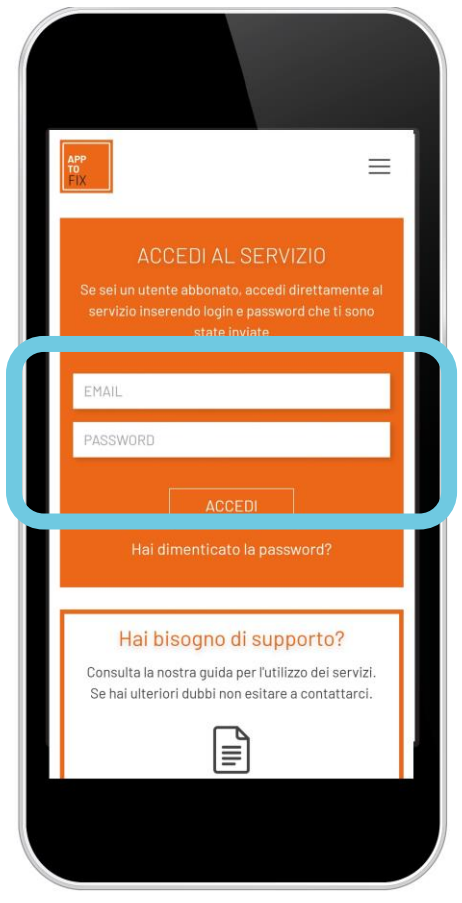

Inserisci le credenziali che ti sono state inviate.

Ti consiglio, per sicurezza, una volta verificato che le credenziali sono attive, di effettuare il Logout ed utilizzare la funzione Hai dimenticato la password? per inserire una password che conosci solo tu.

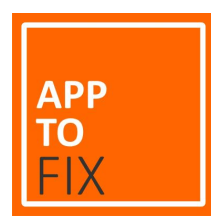

Dopo l'inserimento delle credenziali si accede alla pagina di Ricerca. In questa pagina sarà possibile eseguire la ricerca utilizzando la modalità di Ricerca standard. Tale modalità prevede la selezione di un Veicolo (Marca, Serie, Modello e Tipo motore)

| < Homepage                          |                  |                                                                                                    |                                                                                                    |                   | e+                     |
|-------------------------------------|------------------|----------------------------------------------------------------------------------------------------|----------------------------------------------------------------------------------------------------|-------------------|------------------------|
| Marca: Iveco, MAN,<br>Setra, ecc    | F<br>u<br>d<br>n | Ricerca una Scheda Soluzione<br>Utilizza il campo sottostante per una ricerca semplifica<br>dell'errore o altri parametri come marca e motore. Alter<br>relativi Filtri. | ita, inserendo una descrizione del problema, il<br>mativamente utilizza la ricerca avanzata applic | codice<br>vando i | Tasto di avvio ricerca |
| Serie: Actros MY12, TGA,<br>ecc     | A                | INSERISCI II CODICE GUASTO, MAICA O AILTO<br>APPLICA FILTRI DI RICERCA AVANZATA<br>Seleziona la Marca                                                                    |                                                                                                    | ~                 |                        |
| Modello: 1831, 2.3<br>Multijet, ecc |                  | Seleziona serie<br>Seleziona modello<br>Seleziona motore                                                                                                    |                                                                                                    | *<br>*<br>*       |                        |
| Motore: OM502, D13K,<br>ecc         | T<br>[<br>S<br>[ | TIPO IMPIANTO<br>Seleziona impianto<br>SIGLA IMPIANTO<br>Seleziona sigla impianto ~                                                                                      | CODICE GUASTO<br>Seleziona codici                                                                  | ~                 |                        |

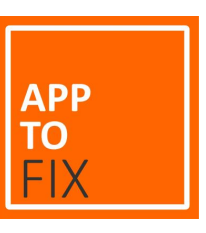

Soluzione per la riparazione dei guasti

Hai bisogno di assistenza?

Oltre alla compilazione dei campi di scelta del veicolo è possibile utilizzare delle ulteriori chiavi di ricerca (TIPO IMPIANTO, SIGLA IMPIANTO e CODICE GUASTO) per ridurre la lista dei risultati.

| < Homepage                |                                                                                                    |                                                                                                    |                                | 64                        |
|---------------------------|----------------------------------------------------------------------------------------------------|----------------------------------------------------------------------------------------------------|--------------------------------|---------------------------|
| ?                         | Ricerca una Scheda Soluzione<br>Utilizza il campo sottostante per una ricerca semplifici<br>dell'errore o altri parametri come marca e motore, Alte<br>relativi Filtri,<br>Inserisci il codice guasto, Marca o altro<br>APPLICA FILTRI DI RICERCA AVANZATA | ata, inserendo una descrizione del problema, il codice<br>rnativamente utilizza la ricerca avanzata applicando i<br>CERCA |                                |                           |
| Tino Impianto: Sistema    | Seleziona la Marca                                                                                                    | ~                                                                                                    |                                |                           |
| TIPO III pianto. Sistema  | Seleziona serie                                                                                                    | ~                                                                                                    |                                | Sigia impianto: INS, EDC, |
| frenante, Iniezione       | Seleziona modello                                                                                                    | ~                                                                                                    |                                | FFR, ecc                  |
| diesel, ecc               | Seleziona motore                                                                                                    | ~                                                                                                    | l                              |                           |
|                           |                                                                                                    |                                                                                                    |                                | Ocdice success DOFCZ      |
|                           | Seleziona impianto                                                                                                    | ~                                                                                                    |                                | Codice guasto: P2563,     |
|                           |                                                                                                    |                                                                                                    |                                | 0x21, 03019, ecc          |
|                           |                                                                                                    |                                                                                                    | l                              |                           |
| DESIGNED BY ALGORITMA SRL |                                                                                                    |                                                                                                    | Hai bisogno di assistenza? «up | port@apptofix.com         |

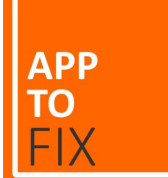

L'elenco dei codici guasto si abilita solo dopo aver selezionato almeno la Marca del veicolo, il Tipo impianto o la Sigla impianto.

|  | $\int$ |  |
|--|--------|--|
|  |        |  |
|  |        |  |
|  |        |  |

#### Ricerca una Scheda Soluzione

Utilizza il campo sottostante per una ricerca semplificata, inserendo una descrizione del problema, il codice dell'errore o altri parametri come marca e motore. Alternativamente utilizza la ricerca avanzata applicando i relativi Filtri.

| Inserisci il codice guasto, Marca o altro |                  | CERCA |
|-------------------------------------------|------------------|-------|
|                                           |                  |       |
| Seleziona la Marca                        |                  | ~     |
| Seleziona serie                           |                  | ~     |
| Seleziona modello                         |                  | ~     |
| Seleziona motore                          |                  | ~     |
| TIPO IMPIANTO                             |                  |       |
| Seleziona impianto                        |                  | ~     |
| SIGLA IMPIANTO                            | CODICE GUASTO    |       |
| Seleziona sigla impianto 🗸 🗸              | Seleziona codici | ~     |

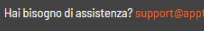

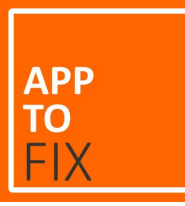

Successivamente viene visualizzata la lista di schede associate ai criteri di ricerca applicati.

| < Torna indietro                               |                                               |                                                |                                              |                                                |                                              |                                                | 0                                             |
|------------------------------------------------|-----------------------------------------------|------------------------------------------------|----------------------------------------------|------------------------------------------------|----------------------------------------------|------------------------------------------------|-----------------------------------------------|
|                                                |                                               |                                                |                                              |                                                |                                              |                                                |                                               |
| $\bigcirc$ Visualizzazione Ri                  | isultati di Ricerca                           |                                                |                                              |                                                | Inserisci il codice guas                     | to, Marca o altro                              |                                               |
|                                                |                                               |                                                |                                              |                                                |                                              |                                                |                                               |
|                                                |                                               |                                                |                                              |                                                |                                              |                                                |                                               |
| Iveco                                          | ×v                                            | Stralis MY13 Euro 6 😣                          | ××                                           | Hi-Way 190542 🔕                                | X Y                                          | Cursor 11(E3B)                                 | X ¥                                           |
|                                                |                                               |                                                |                                              |                                                |                                              |                                                |                                               |
| Seleziona impianto                             | ~                                             | Seleziona sigla impianto                       | ~                                            | Seleziona codici                               | ~                                            |                                                |                                               |
|                                                |                                               |                                                |                                              |                                                |                                              |                                                |                                               |
|                                                |                                               |                                                |                                              |                                                |                                              |                                                |                                               |
| Filtri applicati                               |                                               |                                                |                                              |                                                |                                              |                                                |                                               |
| Marca Iveco Serie: Stralis MY13 Euro 6         | Motore: Cursor 11 (F3G) Modello: Hi-Way 19084 | 2                                              |                                              |                                                |                                              |                                                | APPLICA FILTRI                                |
|                                                |                                               |                                                |                                              |                                                |                                              |                                                |                                               |
|                                                |                                               |                                                |                                              |                                                |                                              |                                                |                                               |
| ELEVATA QUANTITÀ DI ACQUA NEI SERBA            | ATOI                                          | SPIA SOSPENSIONI ACCESA, AUTOLIVEL             | LAMENTO NON DISPONIBILE                      | SOSTITUZIONE CENTRALINA TELAIO AN              | ITERIORE FFC                                 | SOSTITUZIONE CENTRALINA TELAIO PO              | INTERIORE RFC                                 |
| Marca                                          | Serie                                         | Marca                                          | Serie                                        | Marca                                          | Serie                                        | Marca                                          | Serie                                         |
| lveco                                          | Stralis MY13 Euro 6                           | lveco                                          | Stralis MY13 Euro 6                          | lveco                                          | Stralis MY13 Euro 6                          | lveco                                          | Stralis MY13 Euro 6                           |
| Motore                                         | Modello                                       | Motore                                         | Modello                                      | Motore                                         | Modello                                      | Motore                                         | Modello<br>Hi Way 100271 Hi Way 6 60255 tutti |
| Tino Impianto                                  | Codice Guasto                                 |                                                | Codice Buasto                                | Tipo Impianto                                  | Codice Guasto                                | Tino Impianto                                  | Codice Guasto                                 |
| Impianto pneumatico                            |                                               | Sospensioni pneumatiche                        | 0x42F27, 0x42F28, 0x27 FMI2, 0x28 FMI2,      | Impianto Elettrico                             |                                              | Impianto Elettrico                             |                                               |
|                                                |                                               |                                                | 27-02, 28-02, 39-02, 40-02                   |                                                |                                              |                                                |                                               |
|                                                | ]                                             |                                                | Ĩ                                            |                                                | Ĩ                                            |                                                |                                               |
| PROBLEMI AL CAMBIO EUROTRONIC 2                |                                               | CAMBIO EUROTRONIC 2 BLOCCATO                   |                                              | CAMBIO EUROTRONIC 2 (ASTRONIC) A V             | DLTE NON CAMBIA                              | CAMBIO ASTRONIC RIMANE IN FOLLE DO             | DPO UNA DISCESA                               |
| Marca                                          | Serie                                         | Marca                                          | Serie                                        | Marca                                          | Serie                                        | Marca                                          | Serie                                         |
| lveco                                          | Stralis MY13 Euro 6                           | lveco                                          | Stralis MY13 Euro 6                          | lveco                                          | Stralis MY13 Euro 6                          | lveco                                          | Stralis MY13 Euro 6                           |
| Motore<br>Cursor 11 (F3G) Cursor 9 (F2C) tutti | Modello<br>Hi-Way 190531 Hi-Way 440556 tutti  | Motore<br>Cursor 11 (E3G) Cursor 9 (E2C) tutti | Modello<br>Hi-Way 190S31 Hi-Way 440S56 tutti | Motore<br>Cursor 11 (E3G) Cursor 9 (E2C) tutti | Modello<br>Hi-Way 190S31 Hi-Way 640S56 tutti | Motore<br>Cursor 11 (E3G) Cursor 9 (E2C) tutti | Modello<br>Hi-Way 190531 Hi-Way 440556 totti  |
| Tino Impianto                                  | Codice Guasto                                 | Tino Impianto                                  | Codice Buasto                                | Tino Impianto                                  | Codice Guasto                                | Tino Impianto                                  | Codice Guasto                                 |
| Trasmissione                                   | 6C, 108                                       | Trasmissione                                   | 76, 118, 6C, 108, 95, 149, 9A, 154, B2, 178  | Trasmissione                                   | 75, 117, 95, 149, 97, 151, 9A, 154, 9B, 155  | Trasmissione                                   | 93, 147, 9A, 154, 9B, 155                     |
|                                                |                                               |                                                |                                              |                                                |                                              |                                                |                                               |
| SPIA BM ACCESA                                 |                                               | SOSTITUZIONE CBU                               |                                              |                                                |                                              |                                                |                                               |
| Marca                                          | Serie                                         | Marca                                          | Serie                                        |                                                |                                              |                                                |                                               |
| lveco                                          | Stralis MY02 Euro 3Stralis MY13 Euro 6,       | lveco                                          | Stralis MY02 Euro 3Stralis MY13 Euro 6,      |                                                |                                              |                                                |                                               |
|                                                | tutti                                         |                                                | tutti                                        |                                                |                                              |                                                |                                               |

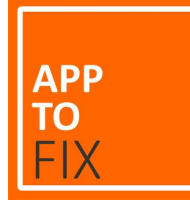

Applicando un ulteriore filtro (Tipo impianto o Sigla impianto e Codice guasto) si riduce il numero di risultati.

| < Torna indietro                                                                                                    |                                                                                                    |                                                                                                    |                                                                                                    |                                              |                                              |                                                       | GÞ                                   |
|----------------------------------------------------------------------------------------------------|----------------------------------------------------------------------------------------------------|----------------------------------------------------------------------------------------------------|----------------------------------------------------------------------------------------------------|----------------------------------------------|----------------------------------------------|-------------------------------------------------------|--------------------------------------|
| $\bigcirc$ Visualizzazione R                                                                                                    | isultati di Ricerca                                                                                                    |                                                                                                    |                                                                                                    |                                              | Inserisci il codice guasto,                  | Marca o altro                                         |                                      |
| 盡 FILTRI DI RICERCA AVANZATA<br>Iveco<br>Trasmissione                                                                                          | ו<br>ו                                                                                                    | Strelis MY13 Euro 8 🔕<br>ETC                                                                                                    | × •<br>ו                                                                                                    | Hi-Way 190542 🕲                              | × •<br>× •                                   | Cursor 11(F36) 🕲                                      | × ~                                  |
| Filtri applicati<br>Marca Iveco Serie: Stralis MY13 Euro 6                                                                                     | Motore: Cursor 11(F36) Modello: Hi-Way 19054                                                                                                    | 2 Codici errore: 75                                                                                                    |                                                                                                    |                                              |                                              |                                                       | APPLICA FILTRI                       |
| CAMBIO EUROTRONIC 2 (ASTRONIC) A V<br>Marca<br>Iveco<br>Motore<br>Cursor 11 (F36)Cursor 9 (F2C), <u>tutti</u><br>Tipo Impianto<br>Tresmissione | OLTE NON CAMBIA<br>Serie<br>Stralis MY13 Euro 6<br>Modello<br>Hi-Way 190531Hi-Way 440556, <u>juiti</u><br>Codice Guasto<br>75, 117, 95, 149, 97, 151, 9A, 154, 9B, 155 | MALFUNZIONAMENTO DEL CAMBIO<br>Marca<br>Iveco<br>Motore<br>Cursor 10 (F3A)Cursor 9 (F2C), <u>iuiti</u><br>Tipo Impianto<br>Trasmissione | Serie<br>Stralis MYO2 Euro 3Trakker MY13 Euro 6,<br><u>tutti</u><br>Modello<br>180724Hi-Way 440856, <u>tutti</u><br>Codice Guasto<br>75, 117 | In quest<br>guasto<br>riduce la              | to esempio,<br>come chia<br>i lista di risul | , l'inserimento<br>ve di ricerca<br>Itati a 2 Casi Ri | o del codic<br>a aggiuntiv<br>isolti |
|                                                                                                    |                                                                                                    |                                                                                                    |                                                                                                    | Elementi ner nanina - Elementi da 1 a 2 di 2 |                                              |                                                       |                                      |

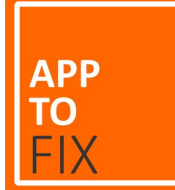

Nella pagina di Visualizzazione Risultati di Ricerca si può cambiare veicolo semplicemente cancellando i campi compilati 🗞 e operando una nuova selezione

| $\bigcirc$ Visualizzazione                                                       | Risultati di Ricerca                                     |                                                                           |                                                                              |                         | Inserisci il codice guasto, Marca o altro |                  |
|----------------------------------------------------------------------------------|----------------------------------------------------------|---------------------------------------------------------------------------|------------------------------------------------------------------------------|-------------------------|-------------------------------------------|------------------|
| 善 FILTRI DI RICERCA AVANZATA                                                     |                                                          |                                                                           |                                                                              |                         |                                           | Tasto di avvio   |
| Haldex                                                                           |                                                          | × v Seleziona serie                                                       | ~                                                                            | Seleziona modello       | <ul> <li>Seleziona motore</li> </ul>      | nuova ricerca    |
| ۹                                                                                |                                                          | Seleziona sigla impianto                                                  | ~                                                                            | Seleziona codici        | ~                                         |                  |
| Knorr Bremse                                                                     |                                                          |                                                                           |                                                                              |                         |                                           |                  |
| Marcopolo                                                                        |                                                          | 1                                                                         |                                                                              |                         |                                           |                  |
| Mercedes Benz                                                                    |                                                          |                                                                           |                                                                              |                         |                                           |                  |
| Mitsubishi FUSO                                                                  |                                                          | <b>.</b>                                                                  |                                                                              |                         | APPLICA                                   | FILTRI           |
| ERRORE ECU EEPROM ERROR                                                          |                                                          | L'ASSE SOLLEVABILE SI ALZA E ABB                                          | ASSA IN MARCIA                                                               | ERRORE                  |                                           |                  |
| Marca                                                                            | Serie                                                    | Marca                                                                     | Serie                                                                        |                         | vari campi di ricerca è nossi             | hile utilizzando |
| Motore                                                                           | LB+<br>Modello                                           | Motore                                                                    | EB+<br>Modello                                                               | Motore                  | van earripi ar neerea e pessi             |                  |
| [-]                                                                              | Generazione 1                                            | [-]                                                                       | Generazione 3                                                                |                         | annaaiti manu a tandina                   | adazionara un    |
| Tipo Impianto Impianto frenante elettronico                                      | Codice Guasto<br>ECU EE ERR                              | Tipo Impianto<br>Impianto frenante elettronico                            | Codice Guasto<br>S1A OUTPUT, S2B OUTPUT, PWR ISO7638,<br>PWR LO VOLT, HCB B+ | Impianto 911            | appositi menu a tenuna,                   |                  |
|                                                                                  |                                                          |                                                                           |                                                                              |                         | wo veicolo (Marca Serie                   | Modello e Tino   |
| ERRORE PORTA AUSILIARIA AUX2                                                     |                                                          | ERRORE ACCELEROMETRO                                                      |                                                                              |                         |                                           |                  |
| ERRORE PORTA AUSILIARIA AUX2                                                     | Serie                                                    | ERRORE ACCELEROMETRO                                                      | Serie                                                                        | FILE DI C               |                                           |                  |
| ERRORE PORTA AUSILIARIA AUX2<br>Marca<br>Holdex                                  | Serie<br>EB+                                             | ERRORE ACCELEROMETRO<br>Marca<br>Heldex                                   | Serie<br>EB+                                                                 | Heldex Mo               | tore)                                     |                  |
| ERRORE PORTA AUSILIARIA AUX2<br>Marca<br>Haldex<br>Motore<br>[-]                 | Serie<br>EB+<br>Modello<br>Generazione 3                 | ERRORE ACCELEROMETRO<br>Marca<br>Haldex<br>Motore<br>[-]                  | Serie<br>EB+<br>Modelio<br>Generazione 1, Generazione 2                      | Haldex<br>Motore<br>[-] | tore)                                     |                  |
| ERRORE PORTA AUSILIARIA AUX2<br>farca<br>faldex<br>fotore<br>-]<br>[pio Impianto | Serie<br>EB+<br>Modello<br>Generazione 3<br>Codice Quato | ERRORE ACCELEROMETRO<br>Marca<br>Haldex<br>Motore<br>[-]<br>Tipo Implanto | Serie<br>EB+<br>Modelio<br>Generazione 1, Generazione 2<br>Codice Guasto     | Haldex<br>Motore<br>T-J |                                           |                  |

| RIMORCHIC | SFRENATO | <b>DOPO UNA</b> | LUNGA | SOSTA |
|-----------|----------|-----------------|-------|-------|

| Marca              | Serie                   |
|--------------------|-------------------------|
| HaldexWabco, tutti | ABSTutti, tutti         |
| Motore             | Modello                 |
| ſ-1                | Generazione 1[-]. tutti |

Soluzione per la riparazione dei guasti

APP

#### Pagina di Ricerca: ricerca libera

|   |                          |                                                                       |                                                                            |                                                                               | _                                                                                                    |                                                                                                    |
|---|--------------------------|-----------------------------------------------------------------------|----------------------------------------------------------------------------|-------------------------------------------------------------------------------|----------------------------------------------------------------------------------------------------|----------------------------------------------------------------------------------------------------|
|   |                          |                                                                       |                                                                            |                                                                               |                                                                                                    |                                                                                                    |
|   |                          |                                                                       |                                                                            |                                                                               |                                                                                                    |                                                                                                    |
| ~ | Seleziona sigla impianto | ~                                                                     | Seleziona codici                                                           | ~                                                                             |                                                                                                    |                                                                                                    |
| ~ | Seleziona serie          | ~                                                                     | Seleziona modello                                                          | ~                                                                             | Seleziona motore                                                                                                    |                                                                                                    |
|   |                          |                                                                       |                                                                            |                                                                               |                                                                                                    |                                                                                                    |
|   |                          |                                                                       |                                                                            |                                                                               |                                                                                                    |                                                                                                    |
|   |                          |                                                                       |                                                                            | Inserisci il codice gua                                                       | sto, Marca o altro                                                                                                    |                                                                                                    |
|   |                          |                                                                       |                                                                            |                                                                               |                                                                                                    |                                                                                                    |
|   |                          | Seleziona la Marca                                                    |                                                                            |                                                                               |                                                                                                    |                                                                                                    |
|   |                          | APPLICA FILTRI DI RICERCA AVANZATA                                    |                                                                            |                                                                               |                                                                                                    |                                                                                                    |
|   | ~                        | Inserisci il codice guasto, Ma                                        | arca o altro                                                               |                                                                               | CERCA                                                                                                    |                                                                                                    |
|   |                          | relativi Filtri                                                       |                                                                            |                                                                               |                                                                                                    |                                                                                                    |
|   |                          | Utilizza il campo sottostan<br>dell'errore o altri parametri          | te per una ricerca semplificata, ins<br>i come marca e motore. Alternativa | erendo una descrizione del problema<br>mente utilizza la ricerca avanzata app | , il codice<br>licando i                                                                                                    |                                                                                                    |
|   |                          | Ricerca una Sch                                                       | ieda Soluzione                                                             |                                                                               |                                                                                                    |                                                                                                    |
|   |                          |                                                                       |                                                                            |                                                                               |                                                                                                    |                                                                                                    |
|   | *                        | <ul> <li>Seleziona serie</li> <li>Seleziona sigla impianto</li> </ul> | <ul> <li>Seleziona sigla impianto</li> </ul>                               | <ul> <li>Seleziona sigla impianto</li> </ul>                                  | Seleziona sefe Seleziona sigla impianto Calculation of the seleciona sigla impianto Control of the seleciona sigla impianto Control of the seleciona sigla impianto Control of the seleciona sigla impianto | Image: Section serie     Section serie     Section serie </td |

Utilizzando i campi libero di testo presenti sia nella pagina di Ricerca Scheda una Soluzione e nella pagina Visualizzazione Risultati di Ricerca si può avviare una ricerca inserendo una qualsiasi parola o gruppo di parole.

Il sistema ricerca esattamente i caratteri inseriti. Evitare combinazioni di parole lunghe per evitare di ricevere un numero nullo di risultati (ad es. Il motore non si accende)

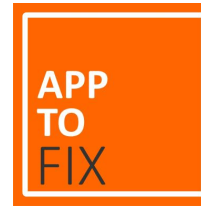

#### Scheda Caso Risolto

Tasti sfoglia per passare rapidamente da una scheda all'altra

Sigla impianto

Codici guasto corrispondenti (riportati con le diverse modalità presenti nei vari strumenti di diagnosi

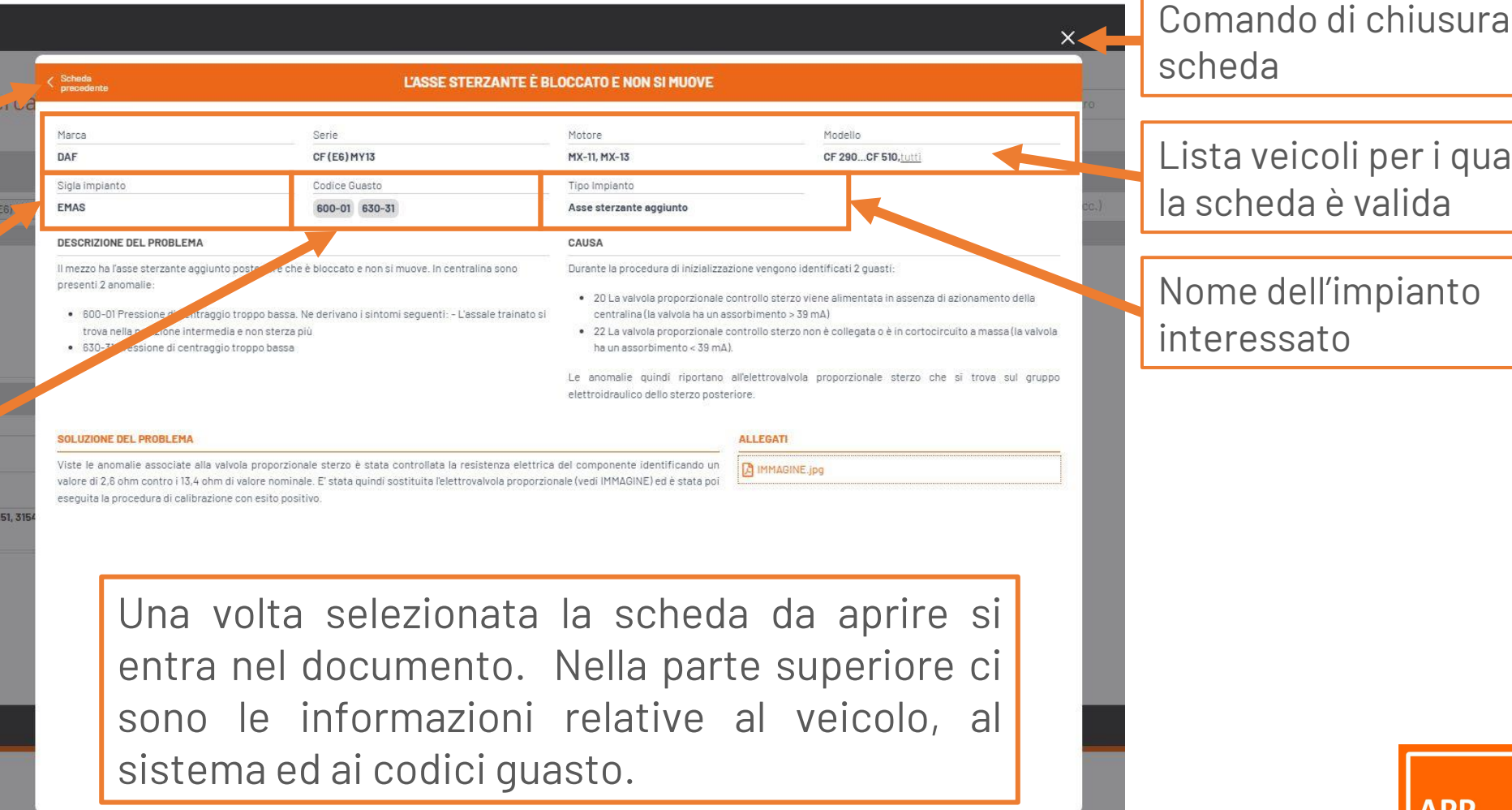

scheda

Lista veicoli per i quali la scheda è valida

Nome dell'impianto interessato

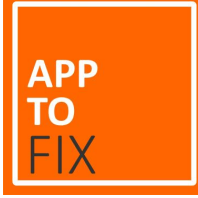

#### Descrizione del problema segnalato

Scheda Caso Risolto

Descrizione della soluzione applicata

| Providence.                                                                                                    |                                                                         |                                                                                                    |                            |  |  |
|----------------------------------------------------------------------------------------------------|-------------------------------------------------------------------------|----------------------------------------------------------------------------------------------------|----------------------------|--|--|
| Marca                                                                                                    | Serie                                                                   | Motore                                                                                                    | Modello                    |  |  |
| DAF                                                                                                    | CF (E6) MY13                                                            | MX-11, MX-13                                                                                                    | CF 290CF 510, <u>tutti</u> |  |  |
| Sigla impianto                                                                                                    | Codice Guasto                                                           | Tipo Impianto                                                                                                    |                            |  |  |
| EMAS                                                                                                    | 600-01 630-31                                                           | Asse sterzante aggiunto                                                                                                    |                            |  |  |
| DESCRIZIONE DEL PROBLEMA                                                                                                    |                                                                         | CAUSA                                                                                                    |                            |  |  |
| <ul> <li>Il mezzo ha l'asse sterzante aggiunto posteriore che è bloccato e non si muove. In centralina sono<br/>presenti 2 anomalie:</li> <li>600-01 Pressione di centraggio troppo bassa. Ne derivano i sintomi seguenti: - L'assale trainato si<br/>trova nella posizione intermedia e non sterza più</li> <li>630-31 Pressione di centraggio troppo bassa</li> </ul> |                                                                         | Uurante la procedura di inizializzazione vengono identificati 2 guasti:  20 La valvola proporzionale controllo sterzo viene alimentata in assenza di azionamento della centralina (la valvola ha un assorbimento > 39 mA)  22 La valvola proporzionale controllo sterzo non è collegata o è in cortocircuito a massa (la valv ha un assorbimento < 39 mA). Le anomalie quindi riportano all'elettrovalvola proporzionale sterzo che si trova sul gru elettroidraulico dello sterzo posteriore. |                            |  |  |
| SOLUZIONE DEL PROBLEMA                                                                                                    |                                                                         |                                                                                                    | ALLEGATI                   |  |  |
|                                                                                                    | alvola proporzionale starzo à stata controllata la resistanza elettrica | del componente identificando un                                                                                                    |                            |  |  |

Nella parte inferiore ci sono le informazioni relative al guasto: Descrizione del problema, Cause, Soluzione ed eventuali allegati. Lista delle cause che hanno determinato il problema

Allegati presenti (foto componente, schema elettrico, ecc

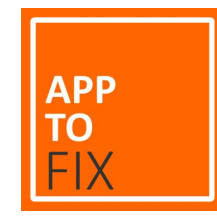

### Pulsanti di Navigazione

Sulla barra superiore a sinistra e a destra sono presenti 2 pulsanti di comando

| < Torna indietro                            | <ul> <li>Tornaindietro</li> <li>Visualizzazione F</li> </ul>                                                                                                    | Risultati di Ricerca |                                                                                             |                                                                                                    |                                              | Inserisci il codice guasto, Marca o altro | G≯                           |        |
|---------------------------------------------|----------------------------------------------------------------------------------------------------|----------------------|---------------------------------------------------------------------------------------------|----------------------------------------------------------------------------------------------------|----------------------------------------------|-------------------------------------------|------------------------------|--------|
|                                             | FILTRI DI RICERCA AVANZATA     Castiano     Q. [     NA     Marcopolio     Mercodec Benz     Matuolahi FUSO     Neoplan     RALLENTATORE E CRUISE CONTROL N     Marco     Cestano     Moroise     D2066 Londz. D22666 Londs, (until | X Seleziona serie    | SPIA MOTORE ACCESA, MOTORE<br>Marca<br>Ceetano<br>Notos<br>D2066 LOHZ2, D2066 LOHZ8, Inclin | IN RECOVERY<br>Date<br>Fenk II (telaio MAN R33)_Winner (telaio<br>MAN R33)<br>Moseta<br>19-950, 19-00 | Seleziona motore                             | Implanto (es. EDC. ECM, FFR. EBS ecc.)    | Codice Guesto APPLICA FILTRI |        |
| Tasto di torna alla<br>pagina<br>precedente | Tipo Impianto<br>Interfaccia velcolo-motore                                                                                                    | Codee Buarto         | Too Inguinto<br>Intezione diesel                                                            | Codee Guarto<br>03778, 03778, 03760, 3778, 3778, 3780                                                 | Elementi per pagina – Elementi da 1 a 2 di 2 |                                           | Tastodil                     | _ogout |

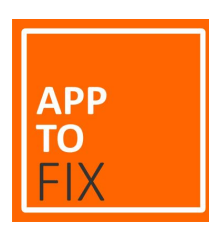

#### Reset della password

Cliccando su Hai dimenticato la password? Ti sarà richiesto di inserire la mai registrata e ti verrà inviato un link all'indirizzo email corrispondente.

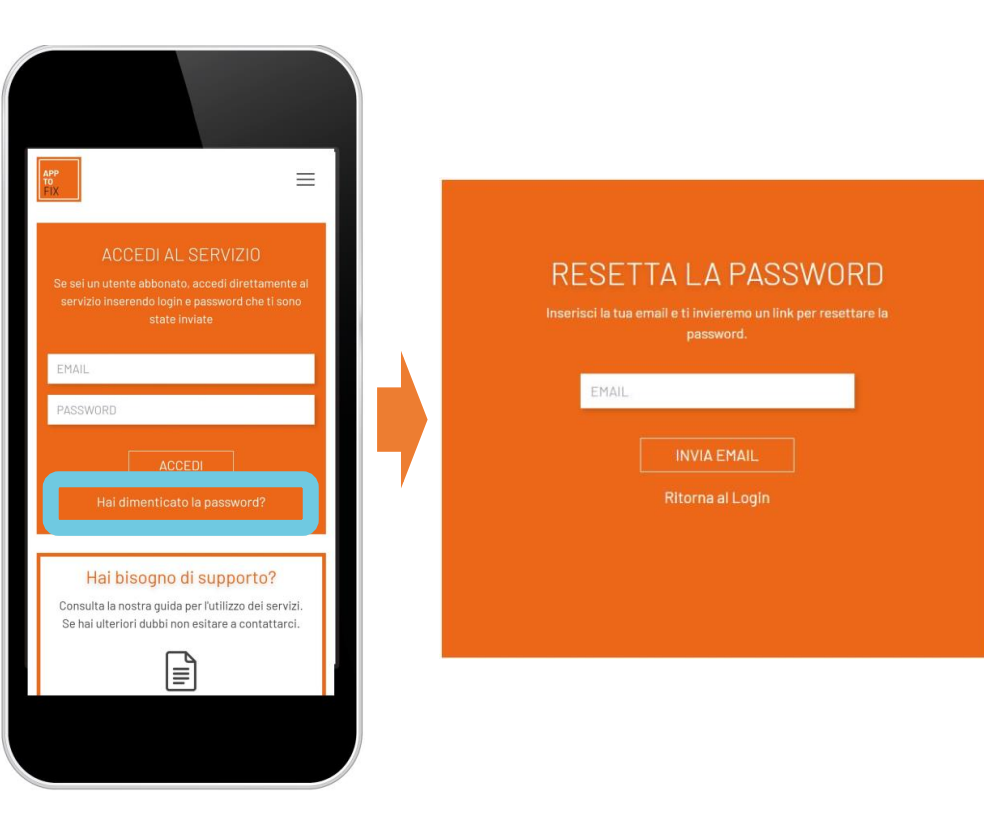

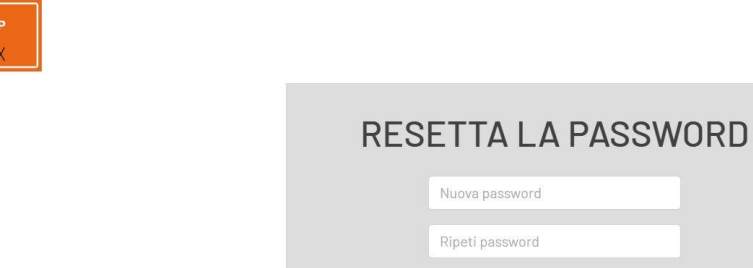

SIGNED BY ALGORITMA SRL

Utilizzando il link si accede ad una schermata che permette di modificare la password.

Accedi

Hai bisogno di assistenza? si

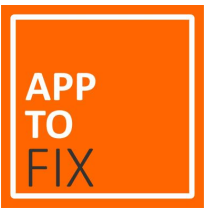

#### FORM richiesta informazioni

Utilizzando il FORM RICHIEDI INFORMZIONI è possibile ricevere informazioni in merito a quanto non presente nella seguente guida, informazioni sulla copertura, informazioni commerciali ed altro.

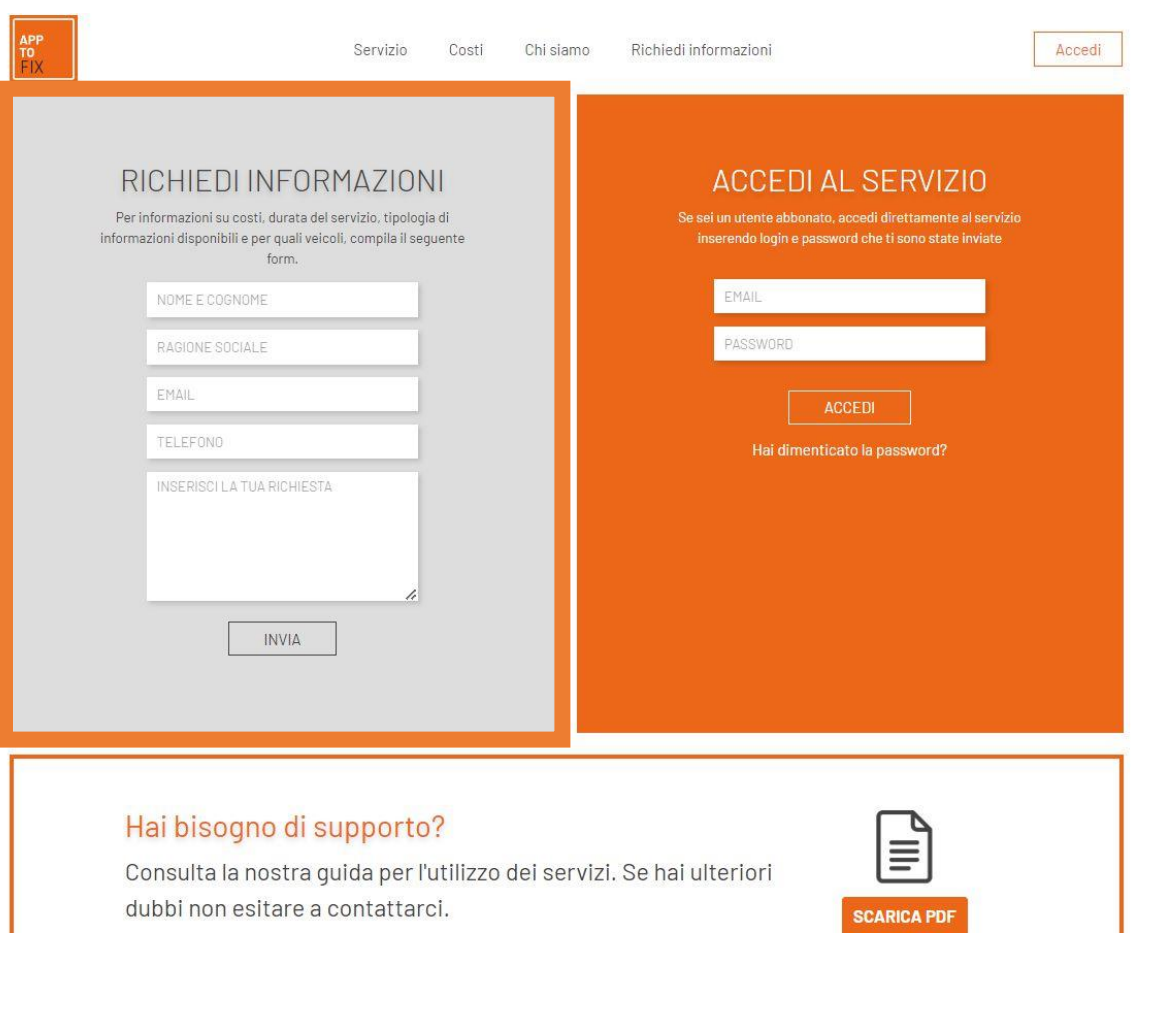

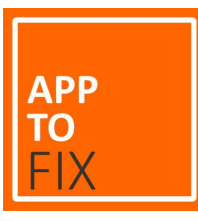

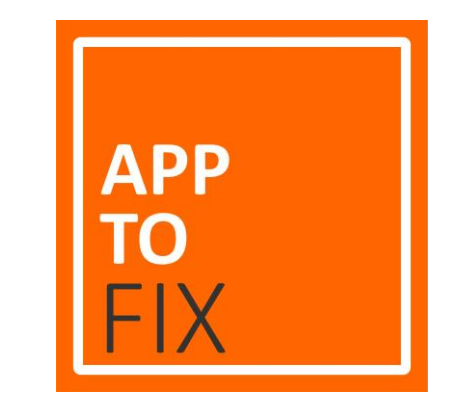

# **Buona Navigazione!**

www.apptofix.com

Versione 2.0